# ENLACE - Académico

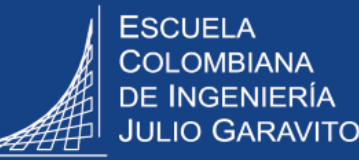

### Gestionar la cancelación de asignaturas

En esta guía se explica:

- Como dar respuesta a la solicitud de servicio de cancelación de asignaturas
- Como consultar el informe de asignaturas canceladas

## Dar respuesta a la solicitud de servicio de cancelación de asignaturas

Ingresar al sistema digitando usuario y contraseña del correo institucional sin el dominio (@escuelaing.edu.co)

Dirigirse a la parte superior derecha, hacer clic en 🥑 , seleccionar la opción Inicio clásico y seguir la ruta:

Menú Principal > Registros e Inscripciones > Solicitud Servicios Académicos > Gestión de Solicitudes

|   | El sistema presenta diferentes criterios de búsqueda. Para consultar las solicitudes que han realizado los estudiantes, hacer clic en el ícono Q en cada uno de los siguientes campos: |  |  |  |  |  |  |  |  |  |
|---|----------------------------------------------------------------------------------------------------|--|--|--|--|--|--|--|--|--|
| 3 | • Estado Solicitud: elegir la opción SOLIC o solicitado, para visualizar las solicitudes sin tramitar.                                                                                 |  |  |  |  |  |  |  |  |  |
|   | <ul> <li>ID Estudiante: hace referencia a la identificación del estudiante en<br/>Enlace – Académico, seleccionar el ID si lo conoce.</li> </ul>                                       |  |  |  |  |  |  |  |  |  |
|   | Categoría: seleccionar la opción Académicas.                                                                                                    |  |  |  |  |  |  |  |  |  |
|   | Tipo Servicio: elegir la opción Cancelación de asignaturas                                                                                                    |  |  |  |  |  |  |  |  |  |
|   | Se pueden diligenciar los criterios de búsqueda de los que se conoce la información.                                                                                                   |  |  |  |  |  |  |  |  |  |
|   | Luego, hacer clic en el botón Buscar                                                                                                    |  |  |  |  |  |  |  |  |  |

| Gestión Solicitudes                 |                                                                               |
|-------------------------------------|-------------------------------------------------------------------------------|
| Peticiones de Servicios             |                                                                               |
| Estado Solicitud: SOLIC Q Solicitud | Atributo de Servicio: No encontré cita Buscar                                 |
| Nº Contrato:                        | C Fecha Petición Inicial: Fecha Petición Final: No. Solicitud Servicio:       |
| ID Estudiante                       | Categoría: ACADEM Académicas Tipo Servicio: CANCAS Cancelación de Asignaturas |
|                                     |                                                                               |

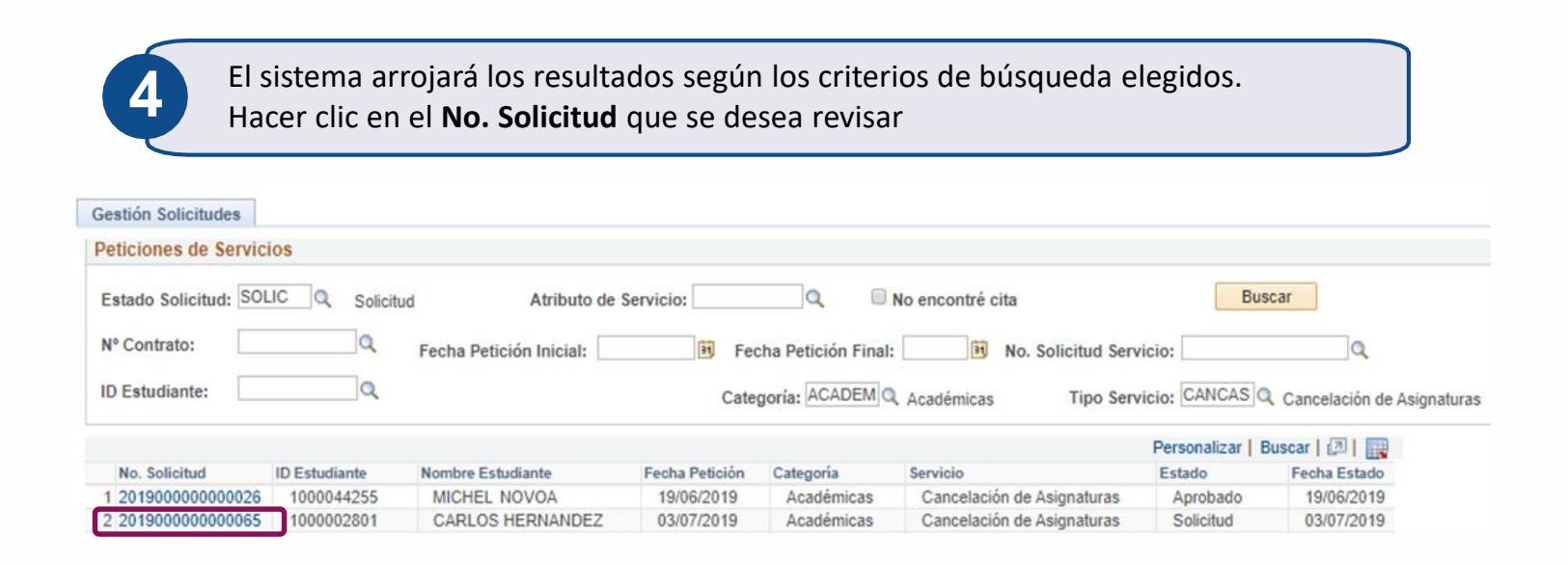

El sistema presenta los detalles de la solicitud.

Según el tipo de solicitud de servicio, el decano o director realizará las verificaciones correspondientes, ya sean académicas, disciplinarias o las que considere necesarias para responder la solicitud acorde a los lineamientos que apliquen para cada caso.

| Detalle de la solicitu                                                                                                    | d              |                          |           |            |                     |               |       |
|----------------------------------------------------------------------------------------------------|----------------|--------------------------|-----------|------------|---------------------|---------------|-------|
| No. Solicitud Servicio:                                                                                                    | 201900000000   | 0167                     |           | ID Estudia | nte: 1000005776     | Anna Smith Sm | ith   |
| Categoría:                                                                                                    | ACADEM Aca     | démicas                  | Servicio: | CANCAS C   | ancelación de Asign | aturas        |       |
| Estado Actual:                                                                                                    | SOLIC Soli     | olicitud                 |           | Fecha Peti | ción: 08/08/2019    |               |       |
| Ciclo:                                                                                                    | 1920 201       | 9-Segundo Período        |           | Nuevo Esta | ado:                |               |       |
| Información Acadér                                                                                                    | nica           |                          |           |            |                     |               |       |
| Institución:                                                                                                    | ECIJG ESC.     | COLOMBIANA DE INGENIERIA | Campus:   | BOGJG      | Bogotá              |               |       |
| Grado Académico:                                                                                                    | PREG Pregra    | ado                      | Programa: | ICIV       | Ingeniería Civil    |               |       |
| Información Financ                                                                                                    | iera           |                          |           |            |                     |               |       |
| Unidad Negocio: E                                                                                                    | ECIJG N° Ítem: | Nº Factura:              |           |            | N° Ítem Saldo A F   | avor:         |       |
| Instrucciones<br>Estimado Estudiante<br>Por medio de este servicio usted puede hacer la solicitud de cancelación de asignatura a su decano, teniendo en cuenta el Acuerdo No. 02 de 31<br>de mayo de 2017 del consejo académico. |                |                          |           |            |                     | *             |       |
| Información Acadér                                                                                                    | nica           |                          |           |            | Personalizar   B    | uscar   🛛   🔣 | Prime |
| Nº Clase                                                                                                    |                |                          |           |            |                     |               |       |
| 1 2515 Q                                                                                                    |                | Mecánica de fluidos      |           |            |                     |               |       |

Algunas solicitudes de servicio tienen archivos adjuntos que se deben revisar. En este caso, dirigirse a la parte inferior de la ventana y hacer clic en el botón **Ver** 

| Auditoría 💷                         |                                        |              |            |         |  |  |  |
|-------------------------------------|----------------------------------------|--------------|------------|---------|--|--|--|
| Archivos Anexos                     | Descripción                            | Añadir       | Ver Elim   | inar    |  |  |  |
| 1 FM_2010.txt                       | Solicitud de Cancelación de Asignatura | Añadir       | Ver Elimi  | nar 🛨 🖃 |  |  |  |
| Responsable Académico: 1000000598   | Responsable Finar                      | nciero: 10   | 00000657   |         |  |  |  |
| Aprobador:                          |                                        |              |            |         |  |  |  |
| Fecha Estado: 30/08/2019 Actualizad | Fecha Act                              | tualización: | 30/08/2019 |         |  |  |  |
| Guardar Volver a Buscar             |                                        |              |            |         |  |  |  |

1

Una vez realizadas las verificaciones, dar respuesta a la solicitud, dirigiéndose a la parte superior derecha de la ventana en el campo **Nuevo Estado**, hacer clic en el ícono 🕥 y elegir el estado respectivo.

| Detalle Solicitud       |          |                     |                 |                                   |
|-------------------------|----------|---------------------|-----------------|-----------------------------------|
| Detalle de la solicitu  | d        |                     |                 |                                   |
| No. Solicitud Servicio: | 20190000 | 0000065             | ID Estudiante:  | 1000002801 CARLOS HERNANDEZ       |
| Categoría:              | ACADEM   | Académicas          | Servicio:       | CANCAS Cancelación de Asignaturas |
| Estado Actual:          | SOLIC    | Solicitud           | Fecha Petición: | 03/07/2019                        |
| Ciclo:                  | 2010     | 2020-Primer Período | Nuevo Estado:   | APROB C Aprobado                  |
|                         |          |                     |                 |                                   |
|                         |          |                     |                 |                                   |

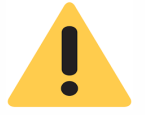

Al elegir el estado tener en cuenta el flujo que debe seguir cada solicitud. Por ejemplo, las solicitudes que se deben enviar al área de Registro tendrán un estado denominado **Registro.** 

#### Estos son algunos de lo estados disponibles.

| Estado Solicitud | Descripción             |
|------------------|-------------------------|
| ANULA            | Anulado                 |
| APROB            | Aprobado                |
| DECAN            | Asignado a Decanatura   |
| DEVUE            | Devuelto para completar |
| RECHA            | Rechazado               |
| REGIS            | Asignado a Registro     |
| SOLIC            | Solicitado              |

En el campo **Respuesta** registrar observaciones que se consideren importantes compartir con el estudiante, como solicitar información adicional que el estudiante deba enviar o indicarle que realice otra solicitud de servicio.

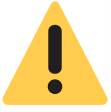

En la parte inferior de esta guía se explica cómo consultar el informe de asignaturas canceladas.

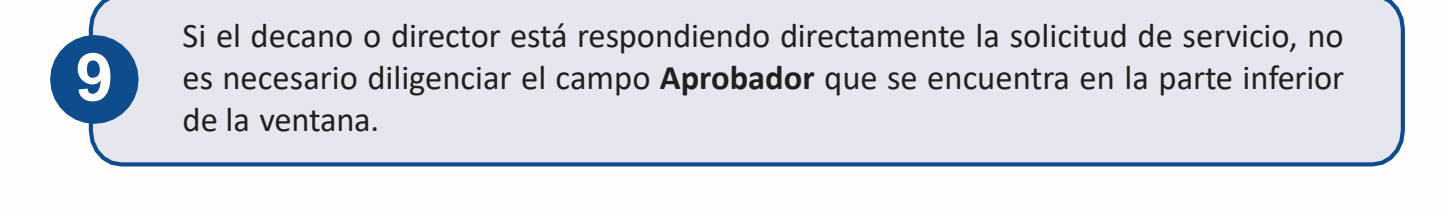

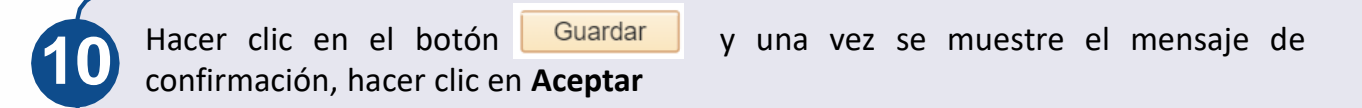

Si la solicitud fue aprobada por el decano o director, automáticamente se retira la asignatura y no le deberá aparecer programada al estudiante.

| Respuesta:                                |                                    |
|-------------------------------------------|------------------------------------|
| Responsable Académico: 1000000598         | Responsable Financiero: 1000000764 |
| Aprobador:                                |                                    |
| Fecha Estado: 08/07/2019 Actualizado Por: | Fecha Actualización: 08/07/2019    |
| Guardar Volver a Buscar                   |                                    |

Automáticamente se enviará una notificación al correo del estudiante, informándole que su solicitud ha cambiado de estado y que puede ingresar a Enlace – Académico a revisar la respuesta.

#### **Consultar el informe de asignaturas canceladas**

En la ventana principal del sistema, dirigirse a la parte superior derecha y hacer clic en el ícono (), seleccionar la opción **Inicio clásico** y seguir la ruta:

Menú Principal > Registros e Inscripciones > Inscripción de Alumnos > Cancelaciones Estudiantes

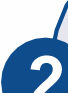

El sistema presenta diferentes criterios de búsqueda, hacer clic en el ícono 🔍 en cada uno de los siguientes campos:

- Grado Académico: hace referencia a pregrado, especialización, maestría, doctorado o educación continuada. Elegir el que corresponda.
   Las opciones: PREG 1 y ESP1 que se refieren a estudiantes que están haciendo un segundo programa en un mismo grado académico. Es decir, dos especializaciones o dos programas de pregrado.
- Programa Académico: elegir la opción que corresponda.
- Ciclo: hace referencia al periodo académico. Elegir el que se desea consultar
- **ID Estudiante:** no es un campo obligatorio. Hace referencia al ID del estudiante en el sistema Enlace- Académico, seleccionar el ID si lo conoce.
- Marcar la opción Sol. de Servicios Académicos, para que el sistema muestre la lista de estudiantes que hayan pedido cancelación de asignaturas a través de una solicitud de servicios en Enlace- Académico.
   Si no se selecciona esta opción, el sistema mostrará la lista de todos los estudiantes que han tenido cancelaciones.

Una vez diligenciados los criterios de búsqueda, hacer clic en el botón Buscar

| Criterios de Ejecución              |                          |  |  |  |  |
|-------------------------------------|--------------------------|--|--|--|--|
| *Institución Académica ECIJG        | *Campus BOGJG            |  |  |  |  |
| *Grado Académico PREG 🔍             | *Programa Académico ICIV |  |  |  |  |
| *Ciclo 1920 🔍                       | ID Estudiante            |  |  |  |  |
| Sol. de Servicios Académicos Buscar |                          |  |  |  |  |
|                                     |                          |  |  |  |  |

El sistema despliega la lista de estudiantes con la cantidad de asignaturas que han cancelado en el ciclo o periodo académico elegido, el total de canceladas en ese ciclo y los anteriores, entre otra información.

Si en los criterios de búsqueda se marcó la opción Sol. de Servicios Académicos se visualizarán las columnas No. Solicitud de Servicio, No. Clase, No. Catálogo, el ID del curso, el nombre de la asignatura que se solicitó cancelar, la fecha de la solicitud y el respectivo estado.

| Criterios de Ejecución                                                |                                                    |               |                    |               |                    |                            |                          |                           |                          |                        |          |             |          |                   |            |           |
|-----------------------------------------------------------------------|----------------------------------------------------|---------------|--------------------|---------------|--------------------|----------------------------|--------------------------|---------------------------|--------------------------|------------------------|----------|-------------|----------|-------------------|------------|-----------|
| *                                                                     | *Institución Académica ECIJG Q *Campus BOGJG Q     |               |                    |               |                    |                            |                          |                           |                          |                        |          |             |          |                   |            |           |
|                                                                       | *Grado Académico PREG Q *Programa Académico ICIV Q |               |                    |               |                    |                            |                          |                           |                          |                        |          |             |          |                   |            |           |
|                                                                       | *Ciclo 1920 Q ID Estudiante Q                      |               |                    |               |                    |                            |                          |                           |                          |                        |          |             |          |                   |            |           |
|                                                                       |                                                    | 🗹 Sol. d      | e Servicio         | s Académicos  |                    |                            | Buscar                   |                           |                          |                        |          |             |          |                   |            |           |
|                                                                       |                                                    |               |                    |               |                    |                            |                          |                           |                          |                        |          |             |          |                   |            |           |
|                                                                       |                                                    |               |                    |               |                    |                            | Cantidad                 | Cantidad                  | Cantidad                 |                        |          |             |          |                   |            |           |
|                                                                       | ID Estudiante                                      | Nombre        | Acción<br>Programa | Motivo Acción | Pilo Paga          | Beca                       | Asignaturas<br>Inscritas | Cancelaciones<br>Semestre | Cancelaciones<br>Totales | No. Solicitud Servicio | N° Clase | Nº Catálogo | ID Curso | Nombre Asignatura | Fecha      | Estado    |
| 1                                                                     | 1000007473                                         | LAURA MURCIA  | Activar            | Migración     | Si                 |                            | 8                        |                           | 1                        | 202000000000681        | 1710     | CIPP        | 100234   | Geología          | 2020-08-12 | Solicitud |
| 2                                                                     | 1000007286                                         | JUAN ALVARADO | Activar            | Migración     | No                 |                            | 5                        |                           | 5                        | 202000000000680        | 1076     | ALLI        | 100077   | Álgebra lineal    | 2020-08-12 | Solicitud |
| Estado del studiante                                                  |                                                    |               |                    |               |                    |                            |                          |                           |                          |                        |          |             |          |                   |            |           |
| Asignaturas inscritas y canceladas<br>en el periodo académico elegido |                                                    |               |                    |               | Asignat<br>en toda | uras cancela<br>la carrera | adas                     | In <sup>.</sup><br>دە     | forma                    | ción de la             |          |             |          |                   |            |           |
|                                                                       | en los criterios de búsqueda                       |               |                    |               |                    |                            |                          |                           |                          | ca<br>ca               | ncela    | ción ue     |          |                   |            |           |

#### Adicionalmente están los siguientes botones:

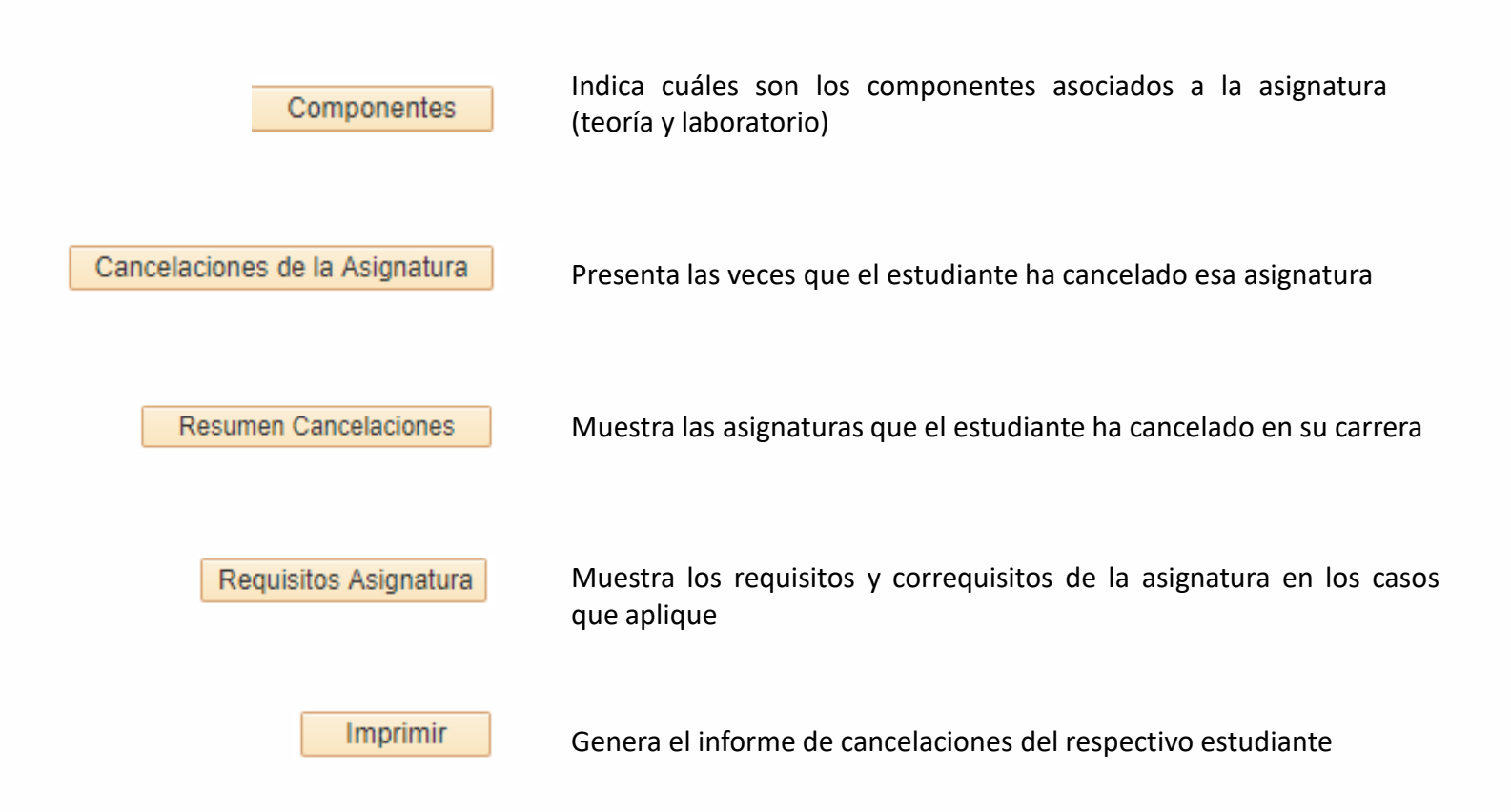

| Gestionar cancelación de asignaturas         | Pág. 8 de 8 Agosto 2020                            |
|----------------------------------------------|----------------------------------------------------|
| Soporte a través del Centro de Servicios Tec | cnológicos:                                        |
| 💭 Aplicación móvil: Aranda Helper            | Correo: serviciosti@escuelaing.edu.co              |
| 🙄 Teléfono: 668 3600 extensión 611           | 🖉 Chat en sitio web: serviciosti.escuelaing.edu.co |
| Web: serviciosti.escuelaing.edu.co           |                                                    |